# Anmälan av organisationens IP-adress

### 1 Identifiering

Organisationer anmäler sin IP-adress i Statistikcentralens tillståndstjänst (https://lupa.stat.fi/). Anmälan ska göras av organisationens ansvariga person för distansanvändning.

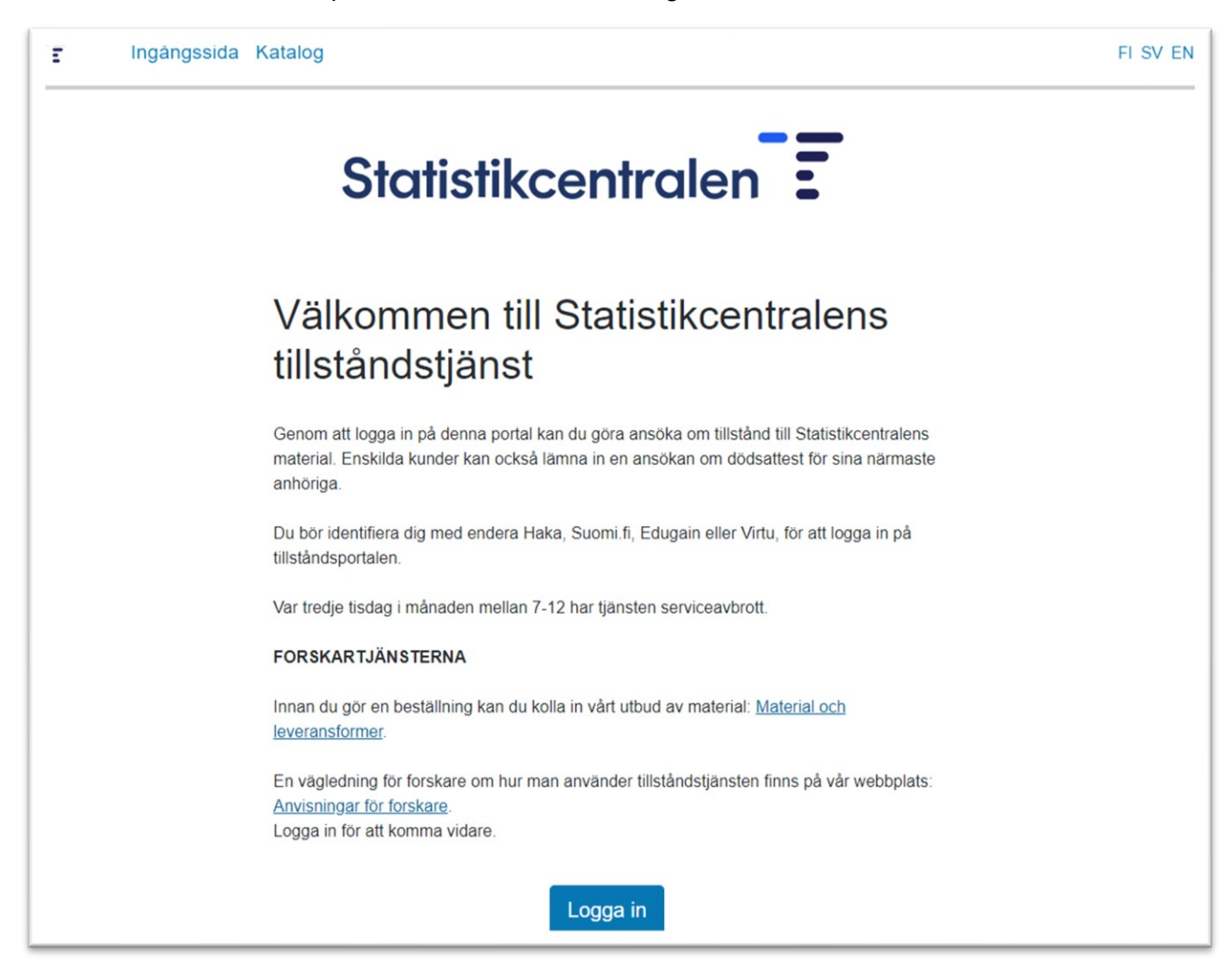

Identifiering i tillståndstjänsten görs antingen via Haka, Suomi.fi, Edugain eller Virtu/Statens identifieringstjänst. I fortsättningen ska du alltid använda samma identifieringssätt. Observera att alla identifieringssätt inte fungerar med alla webbläsare.

Du kan bläddra i materialkatalogen också utan att identifiera dig genom att klicka på ikonen Katalog uppe till vänster. Du kan lämna en ansökan/anmälan bara om du är inloggad.

När du loggat in kan du ändra inställningarna genom att uppe till höger välja ikonen med ditt användarnamn. I inställningarna kan du byta ut epostadressen dit tillståndstjänsten sänder meddelanden. Övriga uppgifter fås automatiskt vid identifieringen.

# 2 Välj produkt från katalogen

I katalogen ser du det material som kan sökas samt förbindelser och anmälningar. Välj "Förbindelser" i katalogen, sedan "Anmälan av organisationens IP-adress" och tryck på "Lägg i korgen".

| Ansok om nya produkter                                                                                                    |               |
|----------------------------------------------------------------------------------------------------|---------------|
| lök                                                                                                    |               |
| Katalog 1                                                                                                    |               |
| ∽ Bara tilläggstid och/eller tillägg av användare                                                                                                    |               |
| Inga ändringar görs i materialet i licensen, utan endast en begäran om förlängning och/eller en ändring av användarna av materialet.                              |               |
| ~ FIONA                                                                                                    |               |
| Material som kan användas endast i FIONA distansanvändnings systemet                                                                                              |               |
| ∧ Förbindelser                                                                                                    |               |
| Sekretess- och distansanvändningsförbindelser                                                                                                    |               |
| Anmälan av organisationens IP-adréss                                                                                                    | Lägg i korgen |
| Distansarvändningsförbindelse                                                                                                    | Lägg i korgen |
| Distansanvändningsförbindelse från utlandet                                                                                                    | Lägg i korgen |
| Sekretessförbindelse                                                                                                    | Lägg i korgen |
| ~ Mikrosimulering                                                                                                    |               |
| SISU-mikrosimuleringsmodellen, SISU-registermaterialet, fastighetsskattematerial, separat material om vinstutdelning samt separat material om arbetsgivaravgifter |               |

Klicka sedan på knappen Ansök i varukorgen uppe på sidan. Ansökningsblanketten öppnas.

| u kan se de produkter som du har valt i kundvagnen. Du kommer till ansokningstormularet genom att klicka på Ansok. |                           |
|----------------------------------------------------------------------------------------------------|---------------------------|
| T 1 katalogposter i varukorgen                                                                                     |                           |
| Anmälan av organisationens IP-adress                                                                               | Ta bort från korgen Ansök |

## 3 Fyll i blanketten

Fyll i organisationens namn på blanketten i samma format som det finns i organisationens avtal om distansanvändning. Om organisationen har flera IP-adressrymder, ska du fylla i varje IP-adressrymd på en egen rad. **OBS!** Ange alltid utöver den nya IP-adressen eller de nya IP-adresserna också eventuella tidigare anmälda IP-adresser.

| Anmälan av organisationens IP-adress                                                                    |   |
|----------------------------------------------------------------------------------------------------|---|
| Anmälan av organisationens IP-adress                                                                    |   |
| Anmälan ska ges av personen som anvsarar för distansanvändningen i organisationen.                      |   |
| Organisation (*) 🚯                                                                                      |   |
| Test                                                                                                    |   |
| IP-adressutrymme (*) 🚯                                                                                  |   |
| Om din organisation har flera IP-adressutrymme ska du lägga till varje IP-adressutrymme på en egen rad. |   |
| Test                                                                                                    | × |
| + Lägg till rad                                                                                         |   |

#### 4 Lämna in ansökan

När du har fyllt i alla uppgifter, välj "Lämna in ansökningen" som finns i avsnittet Funktioner på ansökningsblanketten.

Under Status kan du följa handläggningen av ansökan/anmälan. När ansökan har lämnats in, blir fasen "Ansökningsskede" grön och ansökan går vidare till "Behandling" enligt bilden nedan.

| Status            |              |         |
|-------------------|--------------|---------|
| ✓ Ansökningsskede | > Behandling | Godkänt |

När status för ansökan ändras till "Godkänt" får du ett automatiskt epostmeddelande från tillståndstjänsten.